# 華銀支付信用卡繳稅流程

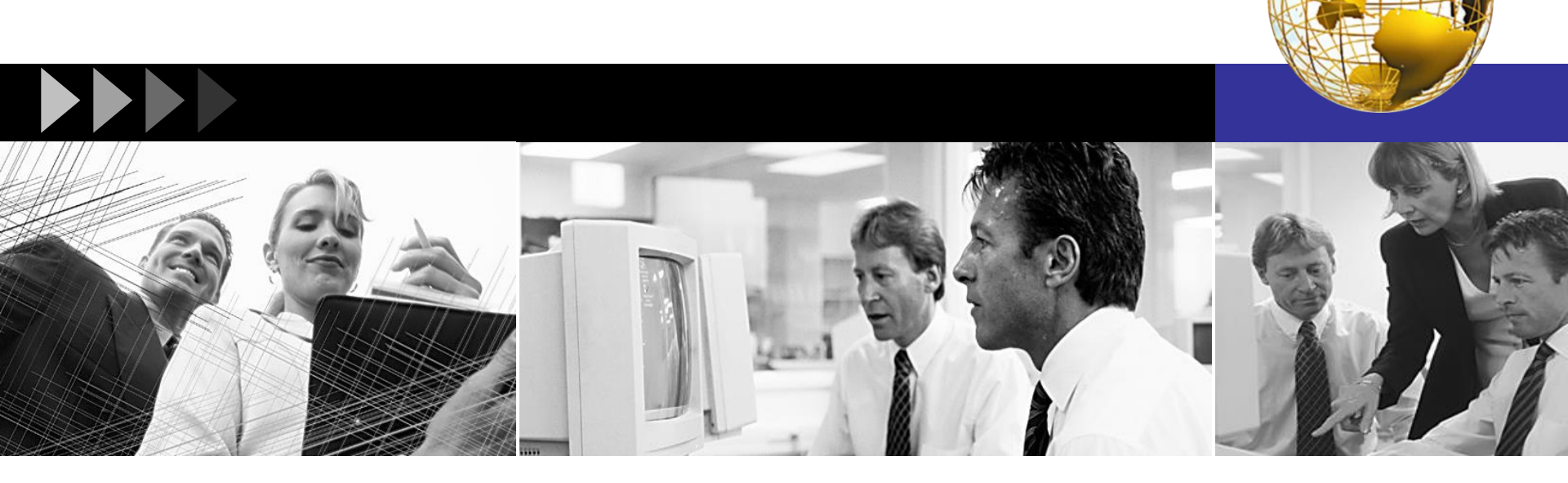

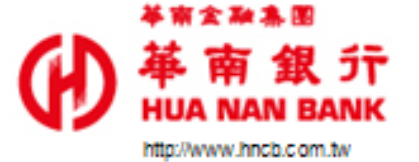

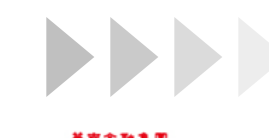

年南銀行 HUA NAN BANK

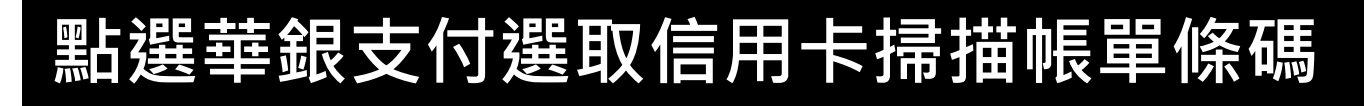

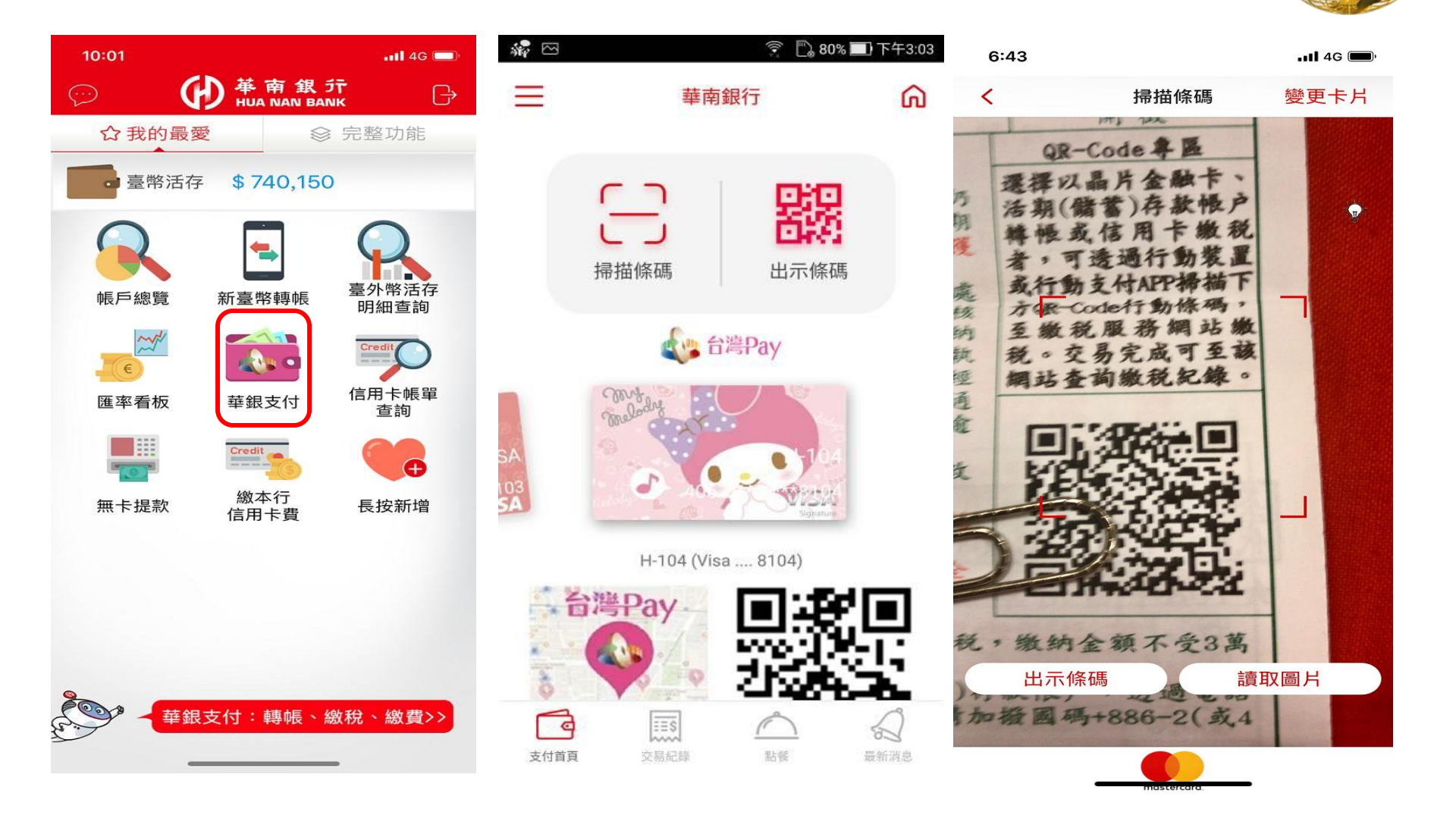

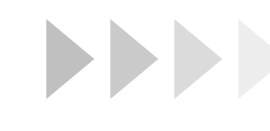

行動繳稅使用流程介紹 - 繳牌照稅

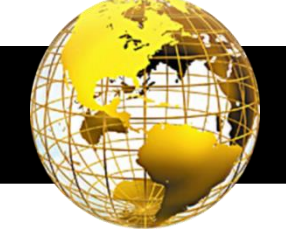

#### ◆ 牌照稅-確認繳稅內容

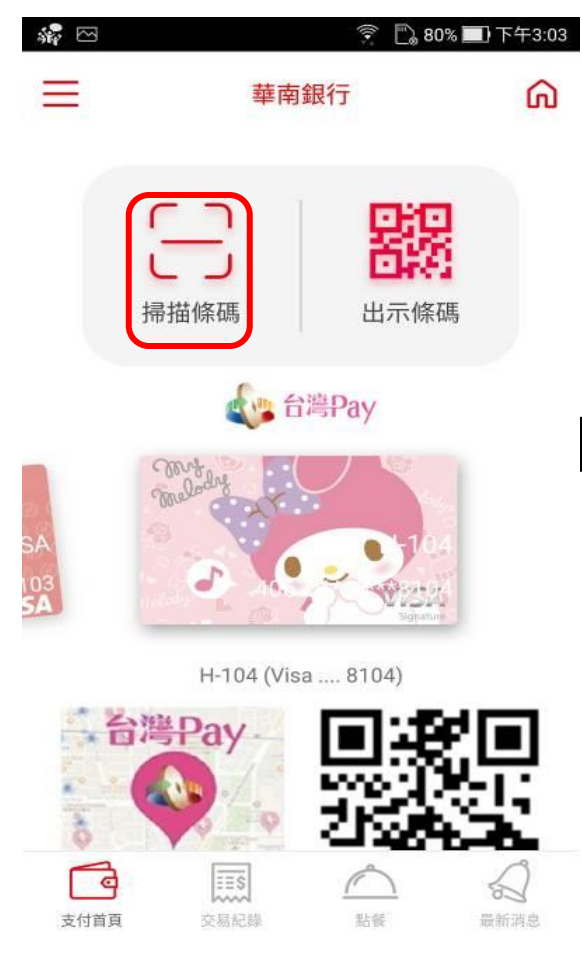

| 3            | * 📞 후 🖺 93'  | % 🛄 上午11: |
|--------------|--------------|-----------|
| <            | 付款內容確認       | 確認        |
| 支付金額         |              |           |
| NT\$ 123     | 3            |           |
| 費用名稱         |              |           |
| 牌照稅(小型自      | 目用客車)        |           |
| 繳款類別         |              |           |
| 11223        |              |           |
| 銷帳編號         |              |           |
| 1402900000   | 030374       |           |
| 繳納截止日期       |              |           |
| 2019/06/06   |              |           |
| 期別代號         |              |           |
| 07070        |              |           |
| 支付工具         |              |           |
| 信用卡          |              |           |
| 帳號/實體卡號      | 虎            |           |
| MasterCard . | 8888(jsjsjd) |           |
| 虛擬卡號         |              |           |
| MastanOand   | 4227         |           |

付款內容頁-1

| 用吞卑)                       |                                                      |
|----------------------------|------------------------------------------------------|
|                            |                                                      |
|                            |                                                      |
|                            |                                                      |
|                            |                                                      |
| 30374                      |                                                      |
|                            |                                                      |
|                            |                                                      |
|                            |                                                      |
|                            |                                                      |
|                            |                                                      |
|                            |                                                      |
| 1                          |                                                      |
| 8888(isisid)               |                                                      |
|                            |                                                      |
| 1007                       |                                                      |
| . 4327<br>'用卡卡號,OR Code使用處 | 擬卡號道                                                 |
|                            | 30374<br>. 8888(jsjsjd)<br>. 4327<br>用卡卡號,QR Code使用虛 |

付款內容頁-2

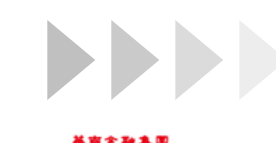

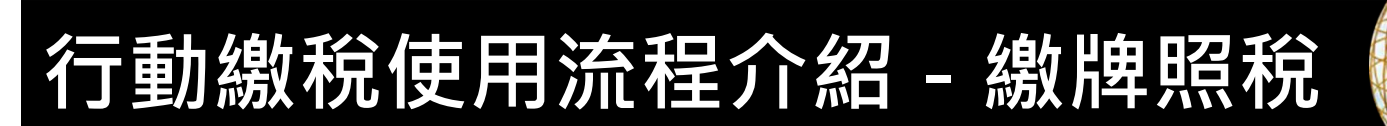

## ◆ 牌照稅(續上頁) - 付款成功

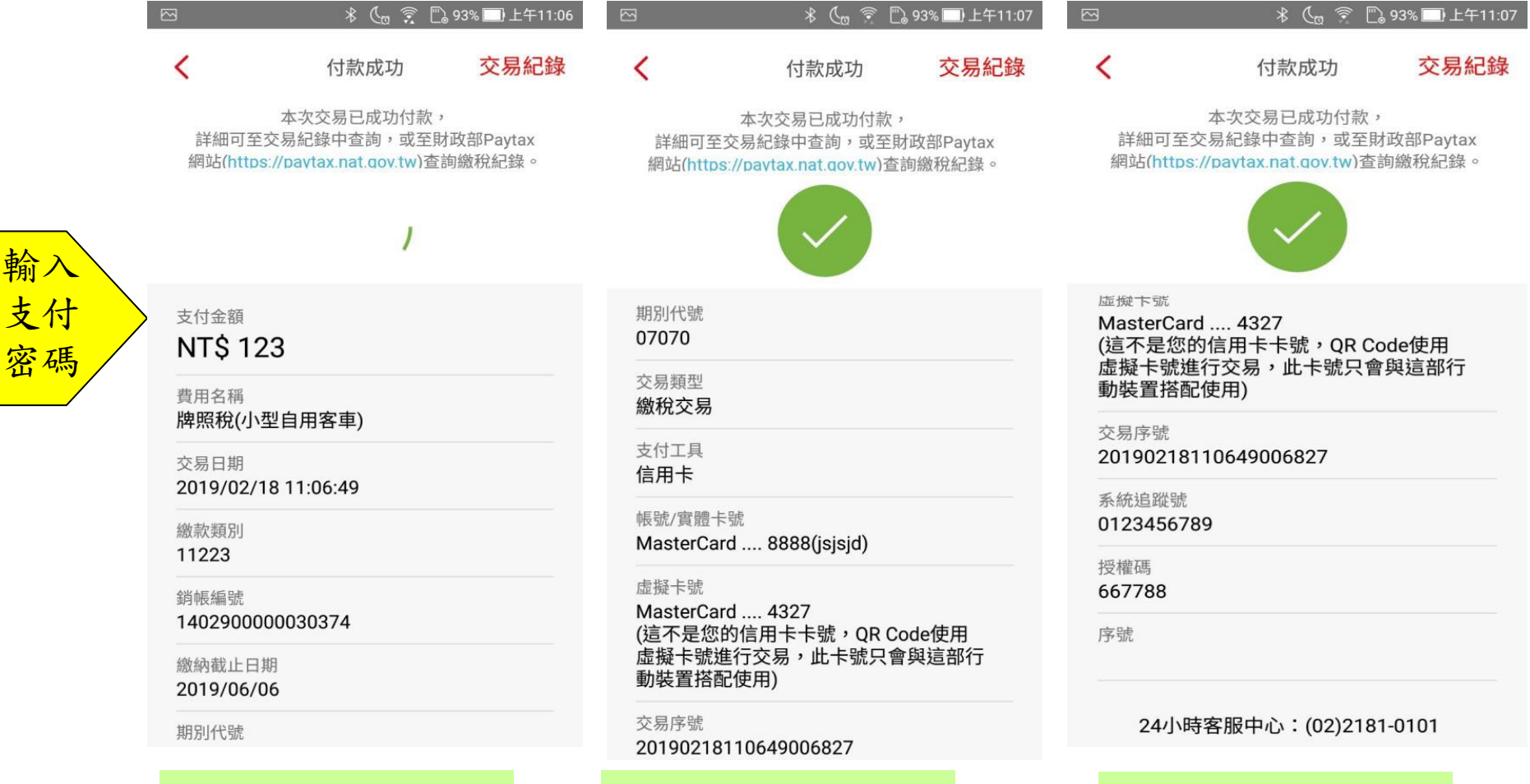

付款成功頁-1

付款成功頁-2

4

付款成功頁-3

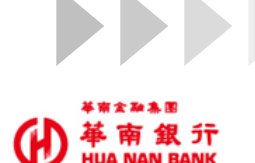

to //www.hnch.com.tw

行動繳稅使用流程介紹 - 繳牌照稅

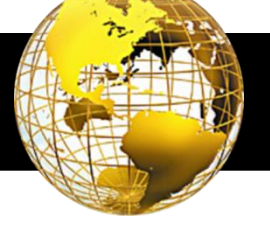

🕻 😨 🖺 93% 🗔 上午11:07

### ◆ 牌照稅(續上頁) - 查詢交易明細

| si 🖉 🖂          |                          | 80% 💭 😨   | 🔲 下午3:03 |             |
|-----------------|--------------------------|-----------|----------|-------------|
| Ξ               | 華                        | 南銀行       | ົດ       |             |
|                 | 「一」                      | 出示條碼      |          |             |
| SA<br>103<br>SA | Annt Backet              | 台灣Pay     |          | <u>點交記查</u> |
|                 | H-104 (V<br>译 <b>Pay</b> | isa 8104) |          |             |

點餐

交易紀録

支付首頁

8

最新消息

|                                  | 米 📞 🔶 🗋 93% 🗔 上午11                      | :07                                    |
|----------------------------------|-----------------------------------------|----------------------------------------|
| <                                | 交易紀錄詳細                                  | <                                      |
| 交易類型<br><b>繳稅交易</b>              |                                         | 1402900000                             |
| 費用名稱                             |                                         | 交易狀態<br><b>交易成功</b>                    |
| 碎照柷(小空目<br>交易時間<br>2019/02/18:   | ∃用各単)<br>11·06·49                       | 支付工具<br>信用卡                            |
| 支付金額<br>NT\$ 123                 | 11.00.45                                | 帳號/實體卡號<br>MasterCard                  |
| 銷帳編號<br>1402900000               | 030374                                  | 虚擬卡號<br>MasterCard<br>(這不是您的<br>虛擬上號推進 |
| 交易狀態<br><b>交易成功</b>              |                                         | 動裝置搭配                                  |
| 支付工具<br>信 <b>用卡</b>              |                                         | 交易序號<br>201902181                      |
| 帳號/實體卡號                          | 8889(inicid)                            | 系統追蹤號<br>0123456789                    |
| 虛擬卡號                             | 0000(15)5)0)                            | 授權碼<br>667788                          |
| MasterCard.<br>(這不是您的信<br>虛擬卡號進行 | 4327<br>言用卡卡號,QR Code使用<br>交易,此卡號只會與這部行 | 序號                                     |

| 明細区 | 内容頁 | -1 |
|-----|-----|----|
|-----|-----|----|

| 1402900000030374                                                                              |  |  |
|-----------------------------------------------------------------------------------------------|--|--|
| 交易狀態<br><b>交易成功</b>                                                                           |  |  |
| 支付工具<br>信用卡                                                                                   |  |  |
| 帳號/實體卡號<br>MasterCard 8888(jsjsjd)                                                            |  |  |
| <sup>虚擬卡號</sup><br>MasterCard 4327<br>(這不是您的信用卡卡號,QR Code使用<br>虛擬卡號進行交易,此卡號只會與這部行<br>動裝置搭配使用) |  |  |
| 交易序號                                                                                          |  |  |

交易紀錄詳細

10649006827

9

#### 明細內容頁-2

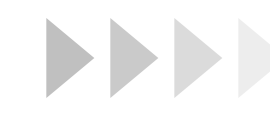

静 華 南 銀 行 HUA NAN BANK http://www.incb.com.tw 行動繳稅使用流程介紹 - 繳房屋稅

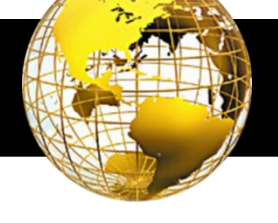

#### ◆房屋稅-確認繳稅內容

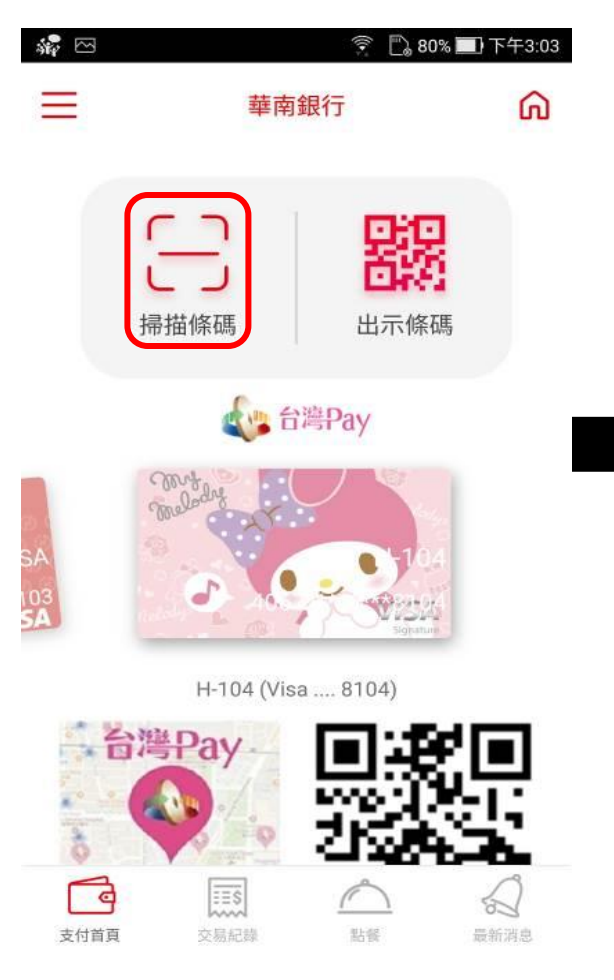

| ~                                      | * 🕼 🔶 🖺 94%                         | 。二)上午11:02   |                                |
|----------------------------------------|-------------------------------------|--------------|--------------------------------|
| <                                      | 付款內容確認                              | 確認           | <                              |
| 十八人帝                                   |                                     |              | · • · • · •,• -                |
| <sub>支付金額</sub><br>NT\$ 4,092          |                                     |              | 費用名稱<br>房屋稅(定期開                |
| 費用名稱<br>房屋稅(定期開徵积                      | 兌款)                                 |              | 繳款類別<br>11201                  |
| 繳款類別<br>11201                          |                                     |              | 銷帳編號<br>90041015001            |
| 銷帳編號<br>90041015001600                 | 30                                  |              | 繳納截止日期<br>2017/06/02           |
| 繳納截止日期<br>2017/06/02                   |                                     |              | 期別代號<br>06053                  |
| 期別代號<br>06053                          |                                     |              | 支付工具<br>信用卡                    |
| 支付工具<br>信用卡                            |                                     |              | 帳號/實體卡號<br>MasterCard          |
| 帳號/實體卡號<br>MasterCard 88               | 88(jsjsjd)                          |              | 虛擬卡號<br>MasterCard<br>(這不是您的信, |
| 虛擬卡號                                   |                                     |              | 行交易,此卡克                        |
| MasterCard 43<br>(這不是您的信用一<br>行交易,此卡號只 | 27<br><卡號,QR Code使用虛<br>:會與這部行動裝置搭配 | :擬卡號進<br>使用) | 交易類型<br><b>繳稅交易</b>            |

付款內容頁-1

|                                                 | * ( <u></u> |              | ۵ 94%       | )上午11:    | 02 |
|-------------------------------------------------|-------------|--------------|-------------|-----------|----|
| 付款                                              | 《內容研        | 隺認           |             | 確認        | 2  |
| · ♀ ·,                                          |             |              |             |           |    |
| 用名稱<br><b>屋稅(定期開徵稅款)</b>                        |             |              |             |           |    |
| 款類別<br><b>201</b>                               |             |              |             |           |    |
| 帳編號<br>04101500160030                           |             |              |             |           |    |
| 納截止日期<br>17/06/02                               |             |              |             |           |    |
| 別代號<br>053                                      |             |              |             |           |    |
| 付工具<br>用 <b>卡</b>                               |             |              |             |           |    |
| 號/實體卡號<br>asterCard 8888(js                     | sjsjd)      |              |             |           |    |
| 擬卡號<br>asterCard 4327<br>还是您的信用卡卡號<br>交易,此卡號只會與 | t,QR<br>這部行 | Code使<br>動裝置 | 用虛擬<br>搭配使) | 卡號進<br>甲) |    |
| 易類型                                             |             |              |             |           |    |

#### 付款內容頁-2

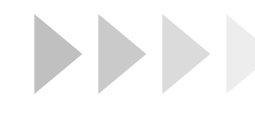

付款成功頁-1

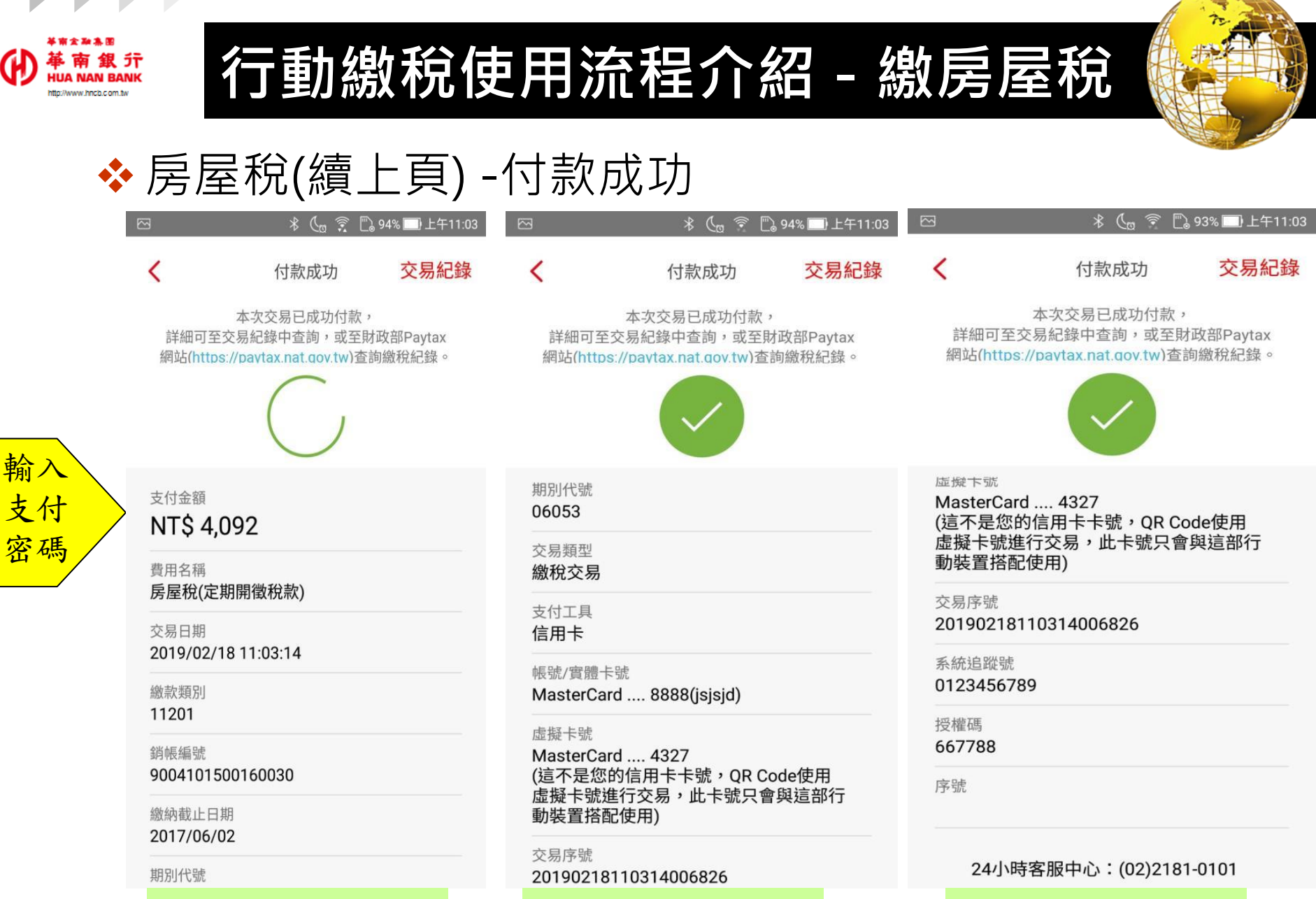

付款成功頁-2

付款成功頁-3

7

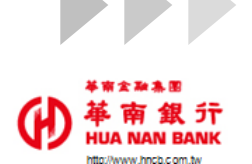

行動繳稅使用流程介紹 - 繳房屋稅

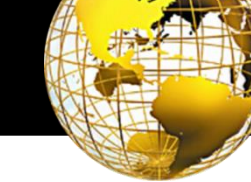

#### ◆ 房屋稅(續上頁) -查詢交易明細

選易錄詢

| si 🗠                   |                     | 🔶 🗋 80'     | % 🔲 下午3:03             |                     |
|------------------------|---------------------|-------------|------------------------|---------------------|
| Ξ                      | 華南                  | 每銀行         | ଲ                      |                     |
|                        |                     | 日本          | 馬                      |                     |
|                        | te t                | 台灣Pay       |                        | <mark>點</mark><br>交 |
| 6A<br>03<br>5A         | Canter and          |             |                        | 又<br>記<br>査         |
|                        | H-104 (Vi           | sa 8104)    |                        |                     |
| NE                     | 3灣Pay               | 回帰れた        | 2                      |                     |
| 支付首百                   | 交易記録                |             | 会会                     |                     |
| COMPARED AND AND DONE. | 201,023,775,200,000 | (101.4 JPR) | MUN, 12111 (1112) (22) |                     |

| ユロリン                  |                      |
|-----------------------|----------------------|
| 3                     | 米 📞 후 🖺 93% 🔲 上午11:0 |
| <                     | 交易紀錄詳細               |
| 交易類型<br><b>繳稅交易</b>   |                      |
| 費用名稱<br><b>房屋稅(定期</b> | 開徵稅款)                |
| 交易時間<br>2019/02/18    | 11:03:14             |
| 支付金額<br>NT\$ 4,092    |                      |
| 銷帳編號<br>900410150     | 0160030              |
| 交易狀態<br><b>交易成功</b>   |                      |
| 支付工具<br>信用卡           |                      |
| 帳號/實體卡號               | 5<br>1               |

MasterCard .... 8888(jsjsjd)

#### 虚擬卡號

MasterCard .... 4327 (這不是您的信用卡卡號,QR Code使用 虛擬卡號進行交易,此卡號只會與這部行 新社里校西は中国

| I                                                        | ∦ 🐧 🗟 🖺 93% 🔲 上午11:0                                |
|----------------------------------------------------------|-----------------------------------------------------|
| <                                                        | 交易紀錄詳細                                              |
| 90041015                                                 | 00160030                                            |
| 交易狀態<br><b>交易成功</b>                                      |                                                     |
| 支付工具<br>信用卡                                              |                                                     |
| 帳號/實體卡<br>MasterCar                                      | 號<br>d 8888(jsjsjd)                                 |
| <sup>虛擬卡號</sup><br>MasterCar<br>(這不是您的<br>虛擬卡號進<br>動裝置搭碼 | d 4327<br>内信用卡卡號,QR Code使用<br>行交易,此卡號只會與這部行<br>2使用) |
| 交易序號<br>20190218 <sup>-</sup>                            | 110314006826                                        |
| 系統追蹤號<br>012345673                                       | 39                                                  |
| 授權碼<br>667788                                            |                                                     |
| 序號                                                       |                                                     |

< 2171

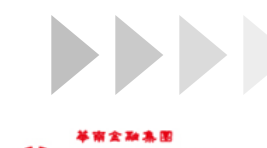

HUA NAN BANK

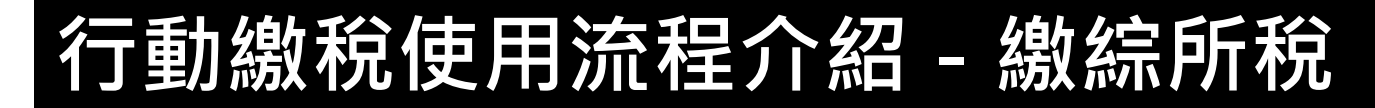

#### ◆ 綜所稅-輸入統編

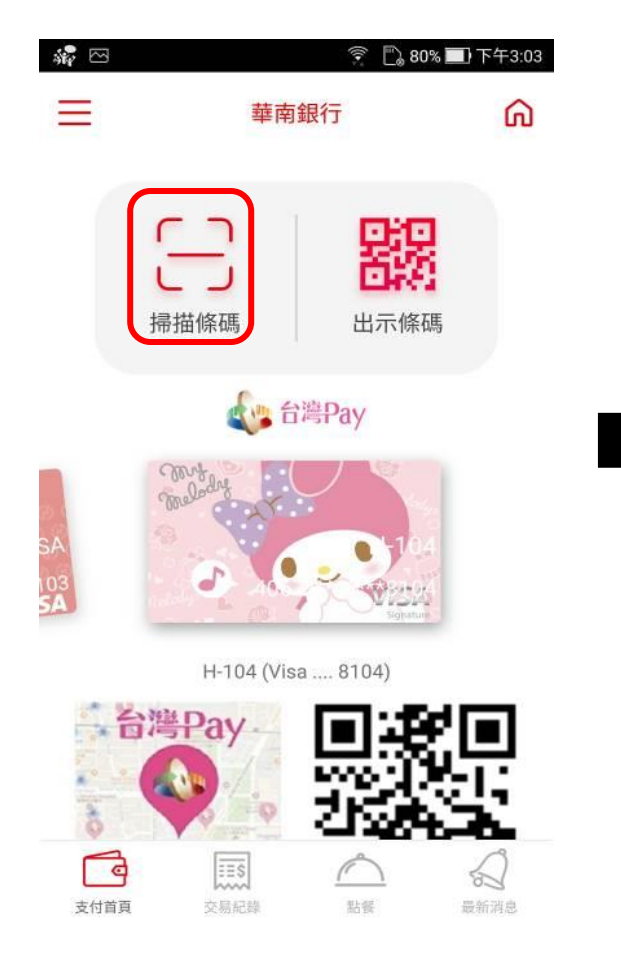

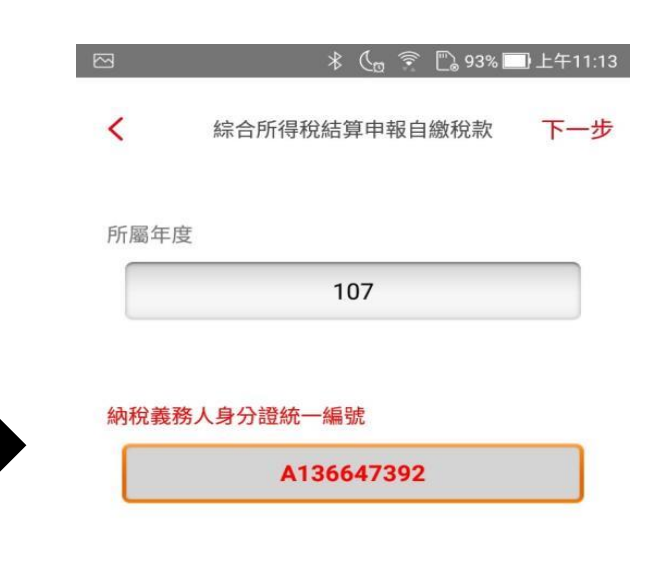

#### ✓ 同帳號存款人身分證統一編號

[說明]

 請選擇扣款人之轉出帳號及自行輸入繳納稅額。
「納稅義務人身分證字號」預設為帳號存款人之 身分證字號(可修改),請確認「納稅義務人身分證字 號」是否正確後再進行交易。

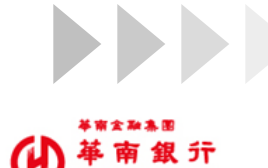

n//www.hnch.com.tv

付款內容頁-1

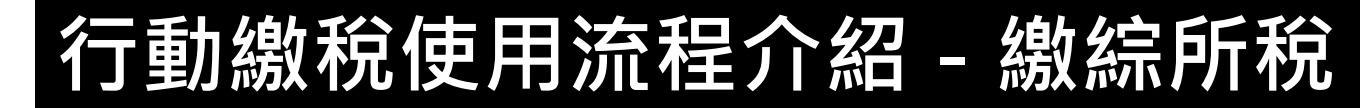

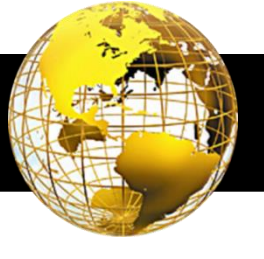

# ◆ 綜所稅(續上頁)-確認繳稅內容->輸入金額

付款內容頁-2

| 🖂 🛛 🖇 📞 🔶 93% 🗐 上午11:13            | 🖂 🕺 🐧 🛜 🖺 92% 🔜 上午11:13                                                                                                    |
|------------------------------------|----------------------------------------------------------------------------------------------------|
| 付款內容確認 確認                          | < 付款內容確認 <b>確認</b>                                                                                                    |
| 支付金額                               | 10                                                                                                    |
| NT\$ 0                             | 繳款類別<br>15001                                                                                                    |
| 費用名稱<br>綜合所得稅(綜合所得稅結算申報繳稅)         | 所屬年度<br><b>107</b>                                                                                                    |
| 已繳金額<br>10                         | 納稅義務人身分證字號<br>A136647392                                                                                                    |
| 繳款類別<br>15001                      | 繳納截止日期<br>2019/07/07                                                                                                    |
| 所屬年度<br>107                        | 年期別<br>201807                                                                                                    |
| 納稅義務人身分證字號<br>A136647392           | 之(100)<br>支付工具<br>信田上                                                                                                    |
| 繳納截止日期<br>2019/07/07               | with the second second |
| 年期別<br>201807                      | MasterCard 8888(JSJSJd)<br>虚擬卡號                                                                                                    |
| 支付工具<br>信用卡                        | MasterCard 4327<br>(這不是您的信用卡卡號,QR Code使用虛擬卡號進<br>行交易,此卡號只會與這部行動裝置搭配使用)                                                                                                    |
| 帳號/實體卡號<br>MasterCard 8888(isisid) | 交易類型<br>繳稅交易                                                                                                    |

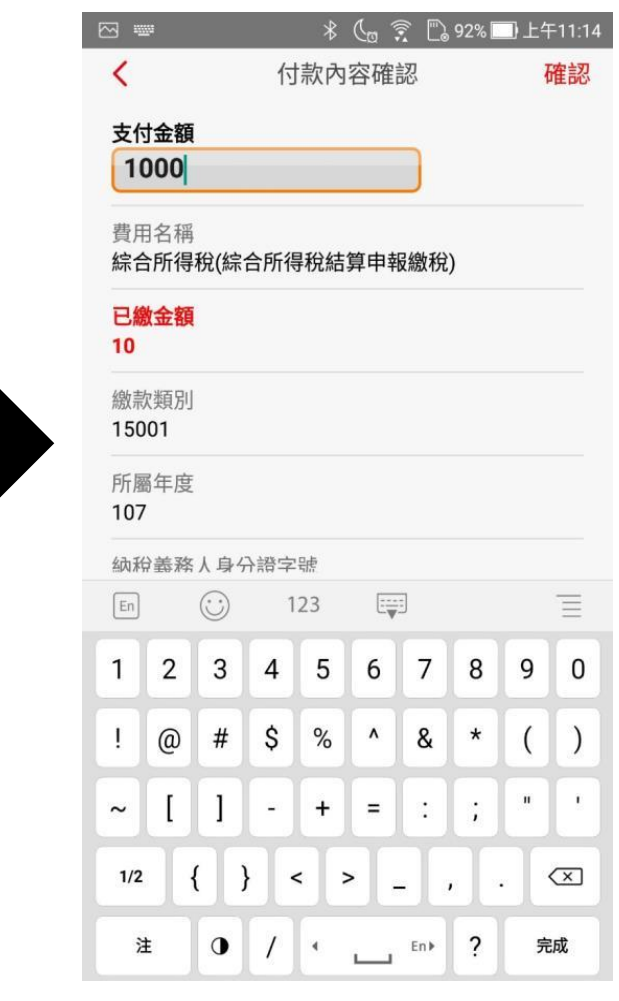

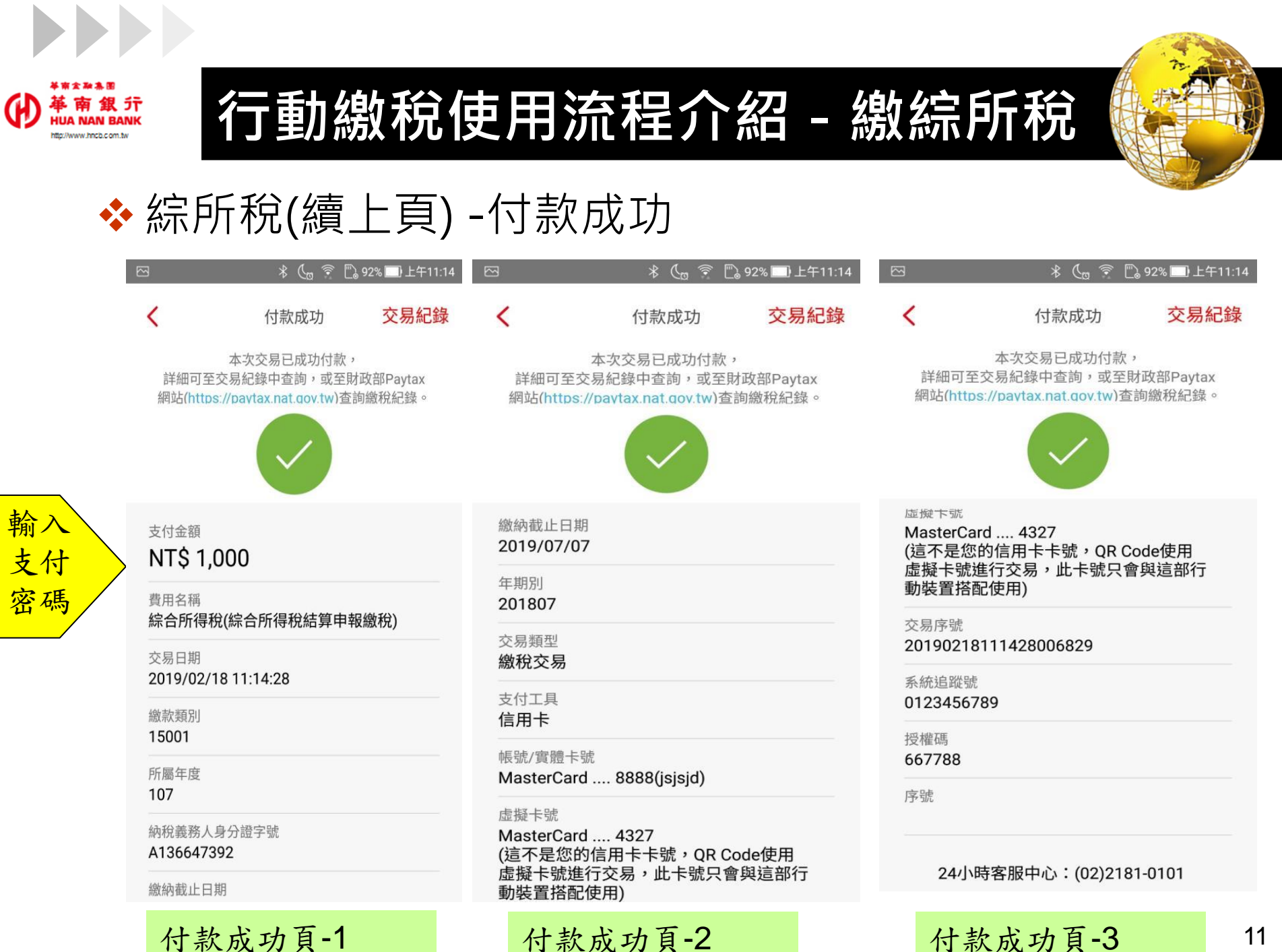

付款成功頁-2

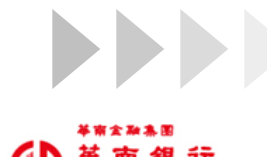

ttp://www.hncb.com.tw

行動繳稅使用流程介紹 - 繳綜所稅

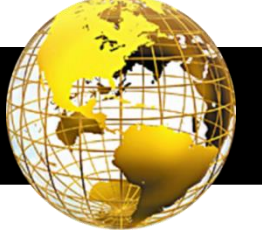

∦ 🦣 후 🗋 92% 🗔 上午11:15

## ◆ 綜所稅(續上頁) - 查詢交易明細

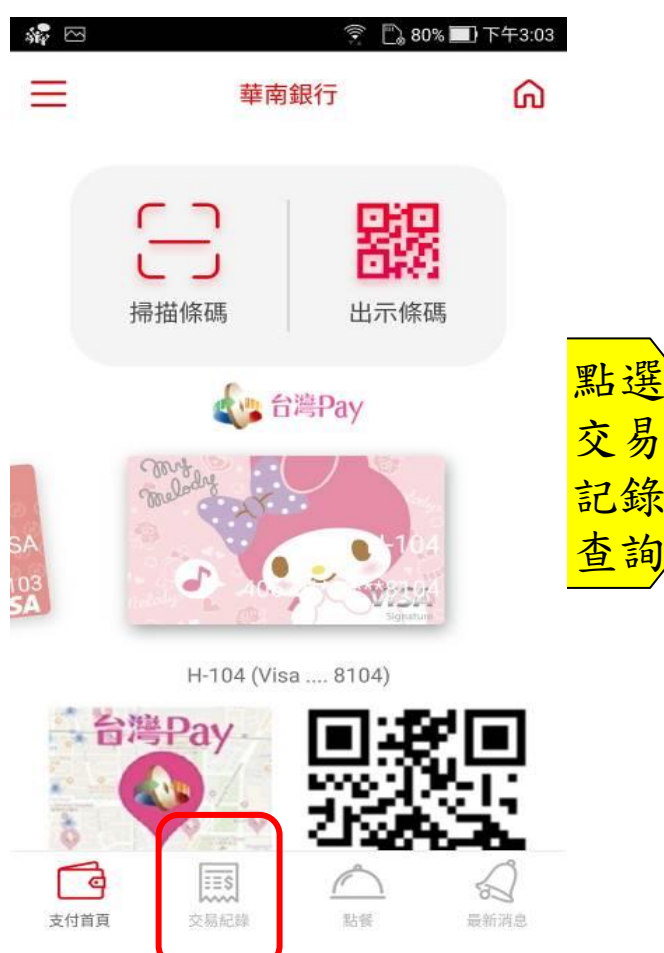

| b.                                 | * 🕻 🔋 🛱 92% 🗔 J | 上午11:15 🖸                   |
|------------------------------------|-----------------|-----------------------------|
| <                                  | 交易紀錄詳細          | <                           |
| 交易類型<br><b>繳稅交易</b>                |                 | A1*****9                    |
| 費用名稱<br><b>綜合所得稅(綜</b>             | 合所得稅結算申報繳稅)     | 交易狀態<br><b>交易成功</b>         |
| 交易時間<br>2019/02/18 1               | 1:14:28         | 支付工具<br><b>信用卡</b>          |
| 支付金額<br>NT <b>\$ 1,000</b>         |                 | 帳號/實體卡<br>MasterCar         |
| 所屬年度<br>107                        |                 | 虛擬卡號<br>MasterCai<br>(這不是您) |
| 納稅義務人身分<br>A1*****92               | 證字號             | 虚擬卡號進<br>動裝置搭配              |
| 交易狀態<br><b>交易成功</b>                |                 | 交易序號<br>20190218            |
| 支付工具<br>信用卡                        |                 | 系統追蹤號<br>01234567           |
| 長號/實體卡號<br>MasterCard 8888(jsjsjd) |                 | 授權碼<br>667788               |
| 虛擬卡號                               | 4007            | 序號                          |
| 明細內                                | 容頁-1            | 明細內                         |

交易紀錄詳細 שוור ב שם בו בא 2 號 rd .... 8888(jsjsjd) rd .... 4327 的信用卡卡號,OR Code使用 進行交易,此卡號只會與這部行 记使用) 111428006829 89

月細內容頁-2